## **Serwer Proxy UZ - Firefox**

1. Po uruchomieniu przeglądarki należy wejść w ustawienia w prawej części paska zadań

| $\sim$                          | - 0          | ×      |
|---------------------------------|--------------|--------|
|                                 | ☑ 😵          | ≡      |
| Synchronizuj i zachowuj<br>dane | Zaloguj      | się    |
| Nowa karta                      | Ctrl+T       |        |
| Nowe okno                       | Ctrl+N       |        |
| Nowe okno prywatne              | Ctrl+Shift+P |        |
| Zakładki                        |              | >      |
| Historia                        |              | >      |
| Pobrane                         | C            | Ctrl+J |
| Hasła                           |              |        |
| Dodatki i motywy                | Ctrl+Shi     | ft+A   |
| Drukuj                          | C            | trl+P  |
| Zapisz stronę jako              | Ctrl+S       |        |
| Znajdź na stronie               | C            | trl+F  |
| Powiększenie –                  | 100% +       | 2      |
| Ustawienia                      |              |        |
| Więcej narzędzi                 |              | >      |
| Pomoc                           |              | >      |
| Zakończ                         | Ctrl+Shi     | ft+Q   |

2. Następnie wpisać w wyszukiwanie słowa "proxy"

| Przeglądarka jest zarządzana przez administratora                             | ⊃ proxy 😵           |
|-------------------------------------------------------------------------------|---------------------|
| Wyniki wyszukiwania                                                           |                     |
| Sieć<br>Konfigurui, jak Firefox ma sie łaczyć z Internetem, Wiecej informacji | proxy<br>Ustawienia |

- 3. W następnym kroku należy kliknąć przycisk "Ustawienia"
- 4. Zaznaczyć opcję "Adres URL automatycznej konfiguracji proxy"

| <u>Bez serwera proxy</u>                                    | ri             |      |
|-------------------------------------------------------------|----------------|------|
| Używaj systemowych ustawień serwerów prozy                  |                |      |
| ) Ręczna <u>k</u> onfiguracja serwerów <mark>proxy</mark> : |                |      |
| Serwer proxy <u>H</u> TTP:                                  | P <u>o</u> rt: | 0    |
| <u>U</u> żyj tego serwera <mark>proxy</mark> także dla HTTI | PS             |      |
| Serwer proxy HTTPS:                                         | Po <u>r</u> t: | 0    |
| Host SOCKS:                                                 | Port:          | 0    |
| SOCKS V4 O SOCKS V5                                         |                |      |
| Adr <u>e</u> s URL automatycznej konfiguracji proxy:        |                |      |
| http://uz.zgora.pl/uz.pac                                   | O <u>d</u> ś   | wież |
| ie używaj <mark>proxy</mark> dla:                           |                |      |

5. Następnie należy wprowadzić adres – <u>http://uz.zgora.pl/uz.pac</u> i kliknąć OK

W tym momencie będzie możliwy dostęp do zasobów wewnętrznych UZ.

Portal kadry - https://portal-kadry.uz.zgora.pl:3081/web

Akty prawne(zarządzenia rektora itp.) - <u>http://www.uz.zgora.pl/ap/</u>